مرکز آموزشهای آزاد و مجازی دانشگاه کوثر بجنورد چگونه می توان صدای میکروفن در کلاس مجازی را بیشتر کرد؟

برای اینکار کافیست در کنار علامت میکروفن در بالای صفحه کلاس مجازی کلیک کنید.

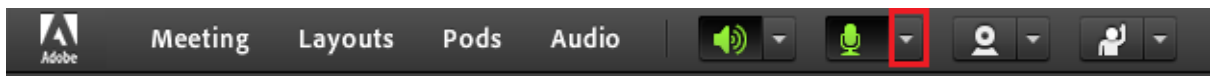

حال گزینه "Adjust Microphone Volume" را انتخاب نمایید.

| Adobe | Meeting | Layouts | Pods | Audio | - ( | - <u>2</u> - <u>2</u> -  |
|-------|---------|---------|------|-------|-----|--------------------------|
| Share |         |         |      |       |     | Mute My Microphone       |
|       |         |         |      |       |     | Adjust Microphone Volume |
|       |         |         |      |       |     | Select Microphone 🕨 🕨    |

در پنجره باز شده می توان میزان صدا را تنظیم کرد و در پایان گزینه "OK" را کلیک کرد.

| Adjust Mic Volume                                  |    |  |  |  |  |  |  |  |  |
|----------------------------------------------------|----|--|--|--|--|--|--|--|--|
| Drag slider to adjust mic volume for this meeting. |    |  |  |  |  |  |  |  |  |
| Mic 🚇 📜 📩 📩 📩 High                                 |    |  |  |  |  |  |  |  |  |
| OK                                                 | el |  |  |  |  |  |  |  |  |